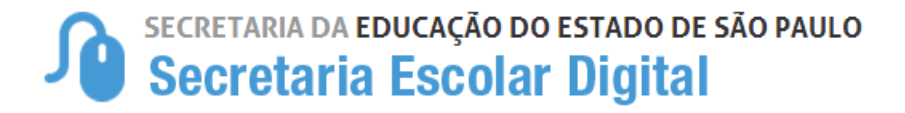

#### Tutorial de Acesso aos E-mails Institucionais e Intranet

Para auxiliar os usuários no acesso aos e-mails institucionais e à nova Intranet, elaboramos este tutorial. Esperamos que ele auxilie nas eventuais dúvidas e problemas encontrados.

Siga o passo-a-passo abaixo:

1. Acesse a plataforma SED: https://sed.educacao.sp.gov.br/

Seus dados de acesso serão rgXXXXXXXX (mesmo login do GDAE) + senha

| Secretaria da educação do estado d<br>Secretaria Escolar Digita                                                                                                    | DE SÃO PAULO                                                                                                    |
|----------------------------------------------------------------------------------------------------|----------------------------------------------------------------------------------------------------|
| Aluno COMO ACESSAR A SECRETARIA ESCO                                                                                                    | DLAR DIGITAL: Acesso                                                                                                    |
| <ul> <li>Informe o número<br/>do seu RA, dígito e UF<br/>(Jocalizado na sua Cartelininha Excolar; caso nalo<br/>tenha, procure a Secretaria da sua escola;<br/>Usualnio<br/>Usualnio</li></ul> | eira senha é a<br>nascimento.<br>995<br>Caso tenha<br>esquecido<br>a sua senha,<br>clique em<br>"Esqueceu a<br>senha?"<br>localizado logo<br>a baixo do<br>quadro de<br>acesso. |

Lembramos que a **plataforma diferencia letras maiúsculas e minúsculas, espaços e caracteres especiais**. Pedimos que se atentem a essas questões para a digitação dos dados de acesso.

A senha de acesso pode ser a mesma do GDAE. Destacamos, entretanto, que, caso você tenha alterado a senha da SED ou do GDAE a partir de janeiro de 2016, elas não serão as mesmas, pois no momento os sistemas não estão sincronizando.

Caso não lembre a sua senha, clique em "esqueceu a senha?". Será enviada uma senha para o e-mail que foi informado no cadastro funcional (PAEC/PAEF). Para solicitar a alteração desse e-mail, entre em contato com o CRH da sua DE.

Caso esse procedimento não dê certo, pedimos que solicitem o **reset de senha** ao **Coordenador de Sistema** (Diretores de CIE, NIT, NRM e NVE) da Diretoria de Ensino.

#### Regras para criação da senha:

- Não utilizar nenhuma parte do nome do usuário na composição da senha;
- Utilizar letras minúsculas, maiúsculas e números.
- 2. Caso seja o seu primeiro acesso, você deverá escolher o e-mail institucional.
- **3.** Caso você já tenha escolhido os seus e-mails institucionais, eles **aparecerão no canto superior direito da tela**:

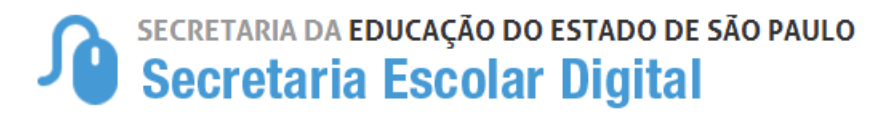

| A- A+ 1                                                                       | Tamanho do Texto C C Contraste |  |  |  |
|-------------------------------------------------------------------------------|--------------------------------|--|--|--|
| Olá, ROSIA                                                                    | NE                             |  |  |  |
| Voc                                                                           | e esta logado como: PCNP       |  |  |  |
| E-mail Institucional (via Microsoft): rosianei. @professor.educacao.sp.gov.br |                                |  |  |  |
| E-mail Institucional (via Google): rosian                                     | @prof.educacao.sp.gov.br       |  |  |  |
| Stanual Perfil                                                                | 🔒 Alterar a Senha 🖒 Sair       |  |  |  |

4. As senhas dos e-mails institucionais são as mesmas da plataforma SED.

Destacamos, entretanto, que, após a criação dos e-mails, você deverá ter alterado a senha da SED ao menos uma vez para que ela sincronize com a senha dos e-mails. Caso você não tenha feito isso, clique em "Alterar a Senha":

| A- A+ Ta                                                            | manho do Texto C               | Contraste |  |  |
|---------------------------------------------------------------------|--------------------------------|-----------|--|--|
| Olá, ROSIAN                                                         | 1E                             |           |  |  |
| Você                                                                | esta logado como               | : PCNP    |  |  |
| E-mail Institucional (via Microsoft): rosianei.                     | :@professor.educacao.sp.gov.br |           |  |  |
| E-mail Institucional (via Google): rosiane @prof.educacao.sp.gov.br |                                |           |  |  |
| <i> Manual</i> 👂 Perfil                                             | 🔒 Alterar a Senha              | 🖒 Sair    |  |  |

| Alterar Senha                                                                |
|------------------------------------------------------------------------------|
| - Informe                                                                    |
| *A senha deverá possuir no mínimo 8 caracteres e no máximo 14<br>caracteres. |
| Senha Atual:                                                                 |
| Nova Senha:                                                                  |
| Confirmar Nova Senha:                                                        |
| Alterar                                                                      |

Caso você já tenha alterado a sua senha anteriormente, siga para o próximo passo.

Informamos que não é possível alterar a senha dos e-mails institucionais de outra forma, somente pela SED.

5. Agora, acesse o Portal Office por meio do seguinte link: <u>https://login.microsoftonline.com/?mkt=pt-BR#</u>

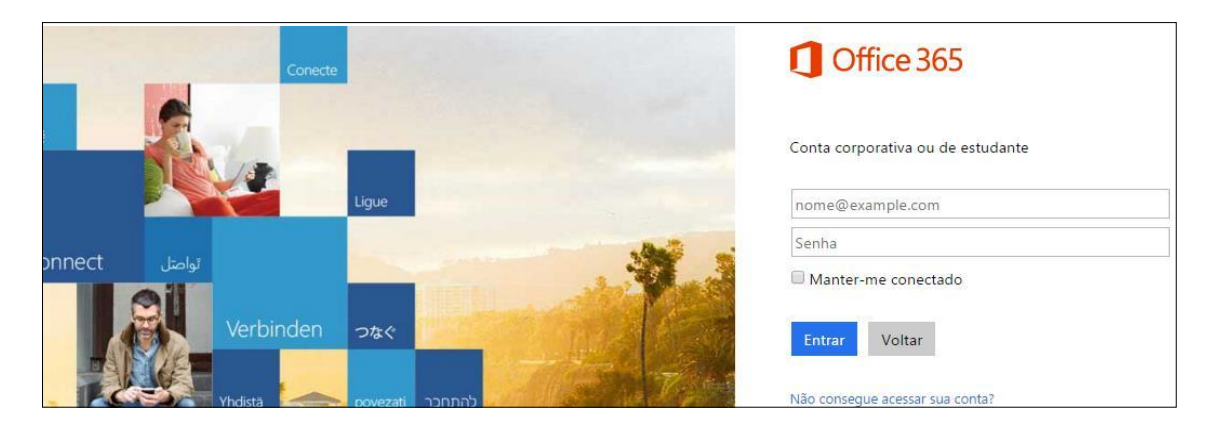

6. Insira as informações do seu e-mail institucional via Microsoft e clique em "Entrar":

| Office 365                                          |
|-----------------------------------------------------|
| Conta pessoal, escolar ou profissional da Microsoft |
| rosianer @professor.educacao.sp.gov.br              |
| ••••••                                              |
| Manter-me conectado                                 |
| Entrar Voltar                                       |

Cabe observar que professores (incluindo PCNP) têm e-mail @professor.educacao.sp.gov.br e demais servidores têm e-mail @educacao.sp.gov.br

Os domínios @prof.educacao.sp.gov.br e @servidor.educacao.sp.gov.br são dos emails institucionais via *Google*, portanto não deverão ser utilizados para acessar a Intranet. O acesso à nova Intranet deve ser realizado por meio do e-mail Microsoft.

7. Neste passo, clique no ícone "E-mail":

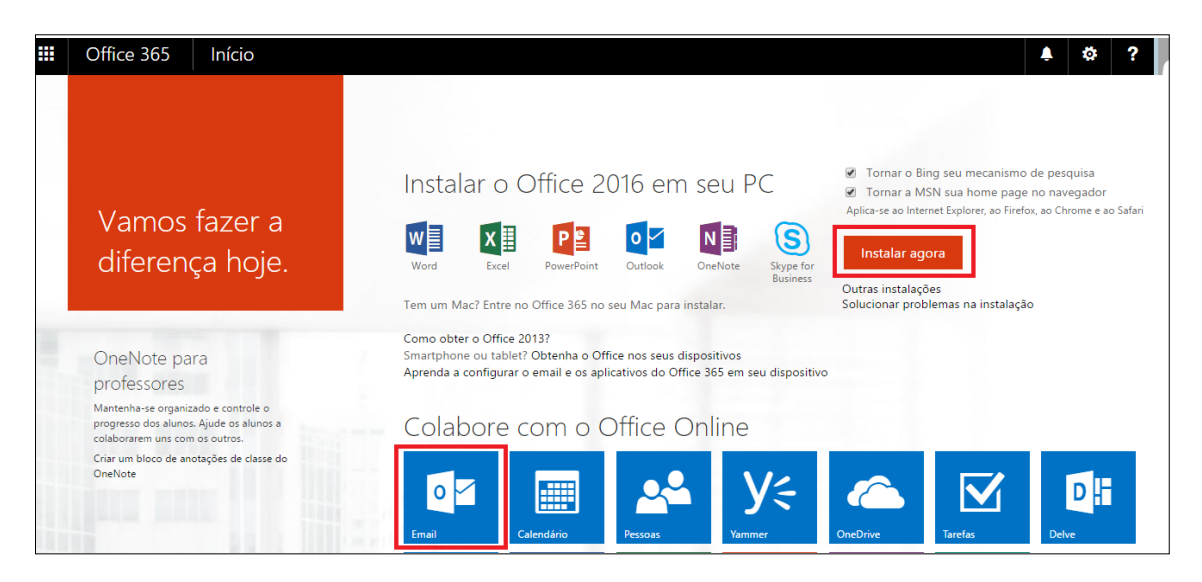

**Dica:** Cada servidor tem direito à 5 licenças do Office 365 (word, Excel, Power Point, Outlook, OneNote, Skype for Business). Caso deseje baixar em seu computador, clique no botão "Instalar agora".

8. Caso seja o seu primeiro acesso, você deverá selecionar o idioma e o fuso horário. Recomendamos selecionar o português e o horário de Brasília:

| • Outlook                                              |
|--------------------------------------------------------|
| Escolha seu idioma e fuso horário preferencial abaixo. |
| Idioma:                                                |
| Portugues (Brasil)                                     |
| Fuso horário:                                          |
| (UTC-03:00) Brasília 🔹                                 |
| ⊖ Salvar                                               |

9. Pronto! Você acessou a caixa de Entrada do seu e-mail institucional via Microsoft.

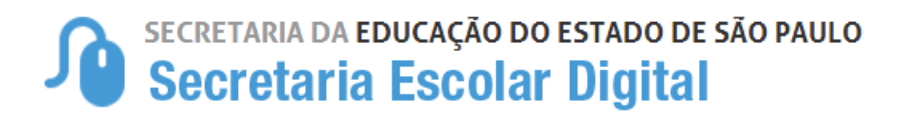

**10.** Caso você seja um professor, haverá um convite para que você acesse a nova Intranet:

| III Office 365                      |   | Outlook                                              |                                                                                  |                        |
|-------------------------------------|---|------------------------------------------------------|----------------------------------------------------------------------------------|------------------------|
| Pesquisar Email e Pessoas           | P | ⊕ Novo   Y                                           |                                                                                  |                        |
| ∧ Pastas                            |   | Caixa d                                              | e Entrada                                                                        | Todas 🗸                |
| Caixa de Entrada                    | 1 | Hoje                                                 |                                                                                  |                        |
| ltens Enviados<br>Rascunhos<br>Mais |   | Microsoft O<br>Nova Intranet de<br>Exibir este email | online Services Team<br>eseja compartilhar o Intran<br>em seu navegador Olă, Eis | et 04:28<br>o site que |

| Nova Intranet deseja compar                                           | tilhar o Intranet                                                                       |                                |  |
|-----------------------------------------------------------------------|-----------------------------------------------------------------------------------------|--------------------------------|--|
| Microsoft Online Services Team<br>Para: ROSIANE SANTOS COSTA MUNIZ; * | ٠                                                                                       | Responder a todos   ~<br>04:28 |  |
| Caixa de Entrada                                                      |                                                                                         |                                |  |
| Para ajudar a proteger a sua privacidade, alguns itens desta          | mensagem foram bloqueados. Para mostrar os itens bloqueados, clique aqui.               |                                |  |
| Para sempre mostrar o conteúdo deste remetente, clique aq             | ui.                                                                                     |                                |  |
| i                                                                     | Licht este annal em seu naveaador<br>Office 365                                         |                                |  |
|                                                                       | Olá,<br>Eis o site que o Nova Intranet compartilhou com você.<br>Acesse o Site Intranet |                                |  |

Clique em **"Intranet"**. Abrirá a seguinte janela, na qual você deve selecionar a segunda opção **"Conta da organização"**:

| Bem-vindo ao SharePoint Online<br>Para aceitar seu convite, entre com uma conta da Microsoft ou uma conta atribuída a você por sua<br>organização. |
|----------------------------------------------------------------------------------------------------|
| Conta da Microsoft<br>Entre com a conta que usa para o OneDrive, a Xbox LIVE, o Outlook.com ou outros serviços<br>da Microsoft.                    |
| Conta da organização<br>Entre com a conta fornecida por seu trabalho ou escola para uso com o Office 365 ou outros<br>serviços da Microsoft.       |
| /ocê não tem uma das contas? Crie uma conta da Microsoft; é rápido e fácil!                                                                        |

Você será automaticamente redirecionado para a página da nova Intranet:

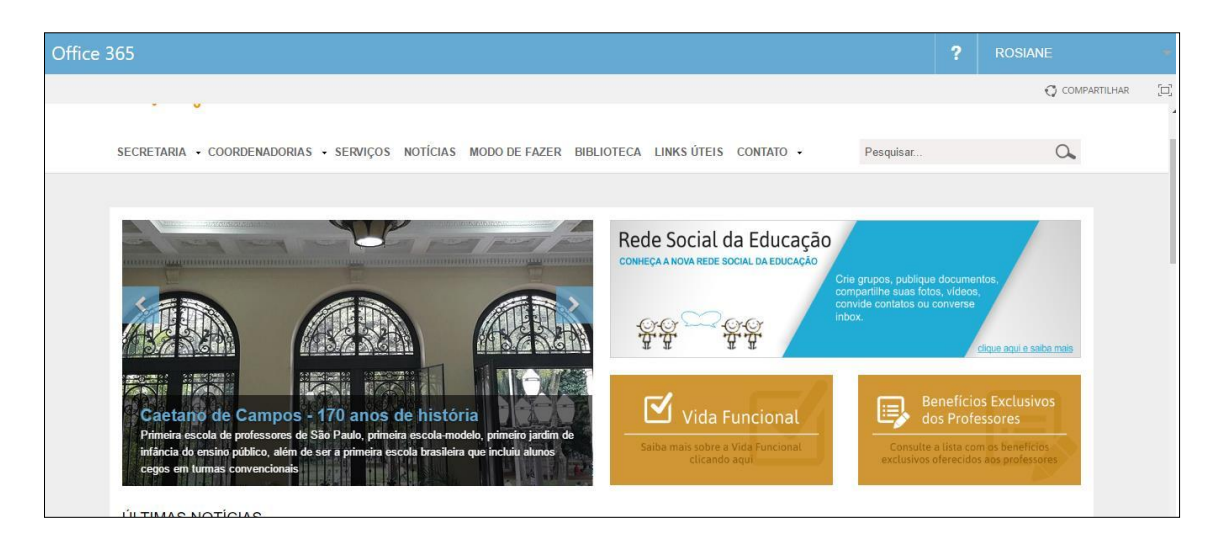

PRONTO! Você acessou a nova Intranet!

#### ACESSANDO A NOVA INTRANET DIRETO PELO LINK

- A) Clique no link: www.intranet.educacao.sp.gov.br
- B) Digite seu e-mail completo incluindo o domínio (@professor.educacao.sp.gov.br ou @educacao.sp.gov.br):

**Observação**: Se a terminação de seu e-mail for **@professor.educacao.sp.gov.br**, você deve acessar o seu e-mail pelo **Office 365** e aceitar o convite para acessar a Nova Intranet.

**Atenção:** Apenas e-mails com os domínios @professor.educacao.sp.gov.br ou @educacao.sp.gov.br são válidos para login na Intranet Espaço do Servidor.

| Espaço do Servidor 🍂                                                                                                    |                                       |
|----------------------------------------------------------------------------------------------------|---------------------------------------|
|                                                                                                    |                                       |
| BEM-VINDO AO NOVO ESPAÇO DO SERVIDOR!                                                                                                    |                                       |
| A partir de agora, o acesso à Intranet Espaço do Servidor mudou e será feito com seu e-mail institucional e a senha de acesso.                               |                                       |
| Informe seu endereço de e-mail na caixa ao lado e clique no botão PRÓXIMO.Em seguida, você será redirecionado para a<br>página, onde deverá inserir a senha. |                                       |
| Caso ainda não tenha o e-mail institucional (educacao.sp.gov.br), acesse a Secretaria Escolar Digital<br>(https://sed/educacao.sp.gov.br/) e crie sua conta. |                                       |
| Todos os servidores da Educação podem ter acesso à Intranet Espaço do Servidor.                                                                              | rosiane @professor.educacao.sp.gov.br |
| Em caso de dúvidas ou dificuldades para acessar, encaminhe e-mail para intranet.servidor@educacao.sp.gov.br ou ligue para 0800 77 00012                      | PRÔXIMO                               |

**C)** Você será direcionado para a tela de login do portal Office. Digite sua senha:

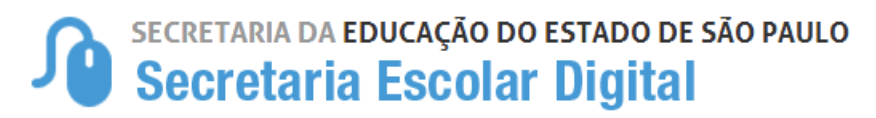

| Office 365                                                     |  |  |  |  |  |
|----------------------------------------------------------------|--|--|--|--|--|
| Conta pessoal, escolar ou profissional da Microsoft            |  |  |  |  |  |
| rosiane @professor.edu                                         |  |  |  |  |  |
| Senha                                                          |  |  |  |  |  |
| Manter-me conectado                                            |  |  |  |  |  |
| Entrar Voltar                                                  |  |  |  |  |  |
| Não consegue acessar sua conta?                                |  |  |  |  |  |
| © 2016 Microsoft Microsoft Termos de uso Privacidade e Cookies |  |  |  |  |  |

D) PRONTO! Você será redirecionado para a página da nova Intranet:

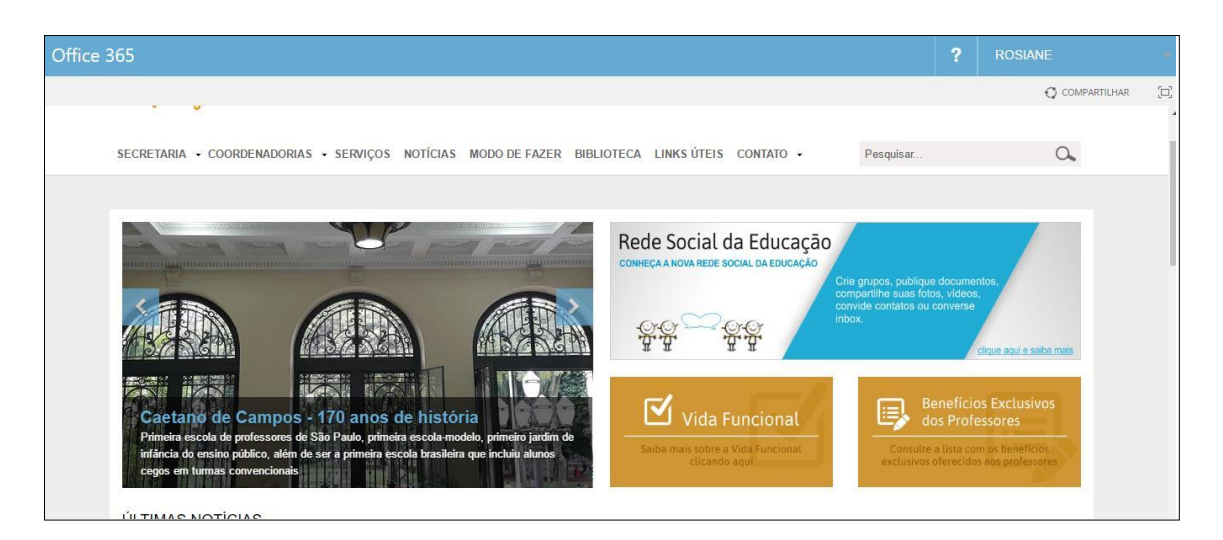

Caso você tenha dúvidas ou encontre dificuldades, encaminhe um e-mail para:

Sed.suporte@educacao.sp.gov.br – Se a sua dúvida ocorreu entre os passos 1 a 9

Intranet.servidor@educacao.sp.gov.br – Caso a dúvida esteja no passo 10 ou na página da nova Intranet